# **CD-Cover! 1.2 WIN**

#### SHAREWARE-VERSION

#### Copyright (c) 1995-1996

#### Michael Oltmanns, Baddeckenstedt - Alle Rechte vorbehalten -

Dezember 1996

Die Registrierungsgebühr beträgt

# DM 40,-

Mit Erscheinen dieser Programmversion werden alle vorherigen Preisangaben ungültig.

#### Adresse des Programmautors

Michael Oltmanns An der Warthe 25 D-38271 Baddeckenstedt Fax: ++49 (0) 53 45 / 17 39

**WICHTIG:** Bitte verwenden Sie für die Registrierung UNBEDINGT das dafür vorgesehene Formular. Auch für Verbesserungsvorschläge usw. lassen Sie sich bitte vom Programm das vorbereitete "Ihre Meinung"-Formular ausdrucken. Mehr dazu erfahren Sie im Online-Handbuch (CDCOVER.HLP - s.u.) unter "Infos".

# (?) FRAGE: "Gibt's schon eine neuere/verbesserte Version ???"

(!) ANTWORT: Einfach eine <u>Leerdiskette</u> und einen adressierten und ausreichend (!) <u>frankierten Rückumschlag</u> an den Programmautor schicken (siehe o.g. Adresse) und Sie sind in wenigen Tagen up-to-date !

# **Einleitung**

Diese Datei soll Ihnen einen kleinen Überblick über die Installation und die Möglichkeiten des Programms geben. Weitergehende Informationen entnehmen Sie bitte dem Online-Handbuch, das Sie nach dem Start von "CD-Cover!" über den Menüpunkt "Hilfe > Inhalt" oder - nach der Installation - mit einem Doppelklick auf das Fragezeichen-Icon öffnen.

Bitte lesen Sie vor dem ersten Start des Programms die Nutzungsbedingungen, den Garantie- und Haftungsausschluß sowie den Copyright-Vermerk am Ende dieser Textdatei.

# Über das Programm

- \* Sie haben ein CD-ROM-Laufwerk oder einen Audio-CD-Player ?
- \* Sie sammeln CD-ROMs mit Shareware, Bildern, Sounds oder brennen sich eigene CDs ?
- \* Sie kaufen sich immer öfter PC-Magazine mit einer CD-ROM als Beilage ?
- \* Sie finden die meisten CD-Covers (wenn überhaupt vorhanden) nicht sehr informativ?

Spätestens, wenn Sie zweimal mit "Ja!" geantwortet haben, ist der Fall klar:

<< AUCH SIE BRAUCHEN "CD-Cover!" >>

Mit "CD-Cover!" gestalten Sie Hüllen **inkl. Verzeichnisstruktur der CD-ROM** für **alle** handelsüblichen CD-Leerboxen (s.u.) - schnell und komfortabel. Mehr dazu erfahren Sie im schon erwähnten Online-Handbuch.

# Was ist neu in der Version 1.2 ?

\* **NEUE** Cover-Layout-Formate: u.a. Hüllen für die im Handel erhältlichen "Maxi-CD-Boxen" und "transparenten CD-Boxen" (z.B. bei "MediaMarkt").

\* **GRÖSSERE** Übersichtlichkeit: Hintergrundfarbe für Überschrift, Fußzeile(!) und Randtext wählbar. Mehr Platz: Textzeilen optional ein-/ausschalten, Schriftgröße veränderbar.

\* VERBESSERTE Verzeichnisstruktur: Variable Breite der Kommentarspalte(n), beliebige Schriftart wählbar, Verzeichnisbaum übersichtlicher gestaltet. Als TXT-Datei gespeicherte Verzeichnisstruktur kann wieder geladen werden.

\* **MEHR** Bildformate: BMP, WMF, ICO. Einfügen aus der Zwischenablage möglich. Außerdem kann das Bild jetzt auch ausgerichtet werden (ähnlich wie Text). \* **ERWEITERTES** CDC-Dateiformat: Die "alten" mit der Version 1.1x erstellten und gespeicherten CD-Cover!-Dateien können natürlich auch in der neuen Version geladen und bearbeitet werden. Das Programm erkennt automatisch, um welches Dateiformat es sich handelt.

#### \* UND NOCH MEHR ... - SCHAU'N SIE EINFACH 'MAL REIN !

### **Unterschiede zwischen Shareware- und Vollversion**

Die Shareware-Version ist in ihrer Funktion NICHT eingeschränkt. Sie können also ALLE Gestaltungsmöglichkeiten, die Ihnen auch in der Vollversion zur Verfügung stehen, bereits in der Shareware-Version FÜR 30 TAGE in Ruhe ausprobieren. Lediglich der Verzögerungsbildschirm beim Starten und Beenden des Programms sowie ein paar "Shareware-Stempel" in den ausgedruckten Cover-Seiten sollen Sie daran erinnern, daß Sie mit der Shareware-Version arbeiten. Nachdem Sie sich beim Autor als Anwender registrieren lassen haben (siehe Online-Handbuch), bekommen Sie eine Registrierungsnummer zugeschickt, mit der die Shareware- in eine Vollversion "verwandelt" wird.

#### VIEL SPAß BEIM AUSPROBIEREN !

#### **Installation**

Die Programm-Diskette (bzw. CD-ROM) muß folgende Dateien enthalten:

| SETUP.EXE    | Das Installationsprogramm.                           |
|--------------|------------------------------------------------------|
| CDCOVER.EXE  | Das Hauptprogramm.                                   |
| CDCOVER.CFG  | Die Konfigurationsdatei.                             |
| CDCOVER.HL_  | Die Windows-Hilfe-Datei (Online-Handbuch) - gepackt! |
| LIESMICH.WRI | Diesen Infotext.                                     |
| LIESMICH.TXT | dito.                                                |
| FILE_ID.DIZ  | Kurzinfo.                                            |

Die Installation von "CD-Cover!" ist kinderleicht, wenn Sie wie folgt vorgehen:

- 1. Legen Sie die Programmdiskette (bzw. CD-ROM) ins Laufwerk.
- 2. Starten Sie Windows.
- 3. Wählen Sie im Programm-Manager den Menüpunkt "Datei > Ausführen" an.
- 4. Geben Sie hier den Pfad vom Installationsprogramm ein;

also zum Beispiel A:\SETUP.EXE wenn Sie von Laufwerk A installieren.

- 5. Das Programm wird nun im Dialog mit Ihnen die Installation fortsetzen...
- 6. Starten Sie "CD-Cover!" mit einem Klick auf das Programm-Icon.

#### WICHTIGE HINWEISE:

(1) Ab der "Version 1.2" haben Sie die Möglichkeit, zwischen verschiedenen Layout-Formaten zu wählen. Bitte beachten Sie in diesem Zusammenhang, daß NICHT für jedes Layout-Format ALLE vier Coverseiten zur Verfügung stehen! Die jeweils "gesperrten" Seiten sind unter dem Menüpunkt "Bearbeiten" grau dargestellt und NICHT anwählbar. WICHTIG: Wenn Sie versuchen, eine für das aktuelle Layout NICHT verfügbare Seite über die REGISTERZUNGEN anzuwählen, springt das Programm automatisch wieder auf die ALTE Registerseite zurück: Dies ist also KEIN Fehler im Programm, sondern Absicht!

(2) TIP: Wenn Sie für Ihre Covers immer die gleichen Einstellungen (Schriftarten, Farben, Ausrichtung etc.) verwenden, können Sie sich Arbeit sparen, indem Sie sich eine "leere" Cover-Datei mit den von Ihnen bevorzugten Einstellungen als CDC-Datei abspeichern - z.B. unter dem Namen "VORLAGE.CDC". So können Sie beim nächsten Programmstart bzw. zum Erstellen einer neuen CD-Hülle statt "NEU" einfach ÖFFNEN..." anwählen und Ihre "Vorlage"-Datei laden. Dann die Datei nur noch unter einem anderen Namen speichern und das Cover weiter bearbeiten...

(3) Haben Sie die Shareware-Version von einer CD-ROM auf Ihre Festplatte kopiert bzw. installiert, sind die Programmdateien höchstwahrscheinlich schreibgeschützt. Damit die Konfigurationsdatei korrekt abgespeichert werden kann, muß der Schreibschutz entfernt werden. Wechseln Sie bitte in das CDCOVER-Verzeichnis auf Ihrer Festplatte, und entfernen Sie die Schreibschutzattribute mit dem DOS-Befehl: attrib -r \*.\*

(4) Sie können "CD-Cover!" auch direkt von Diskette bzw. CD-ROM starten, indem Sie einfach CDCOVER.EXE ausführen. Bitte beachten Sie aber, daß die Konfigurationsdatei in diesem Fall nicht abgespeichert werden kann, wenn der Schreibschutz des Datenträgers aktiviert ist. Außerdem ist das Online-Handbuch nicht zu verwenden, da die HLP-Datei gepackt ist und erst bei der Installation mit SETUP entpackt wird!

(5) Es wird davon ausgegangen, daß TrueType-Schriften installiert sind mindestens "Times New Roman" und "Courier New". Diese beiden Schriften werden mit Windows ab der Version 3.1 standardmäßig installiert. Ist keine TrueType-Schrift installiert, sollte dies nachträglich über die "Systemsteuerung" (Schriftarten, Hinzufügen) erfolgen und die Option "TrueType-Schriften verwenden" (Systemsteuerung, Schriftarten, TrueType...) aktiviert sein.

(6) Ferner wird davon ausgegangen, das die Schriftart "SYSTEM", die vom Programm zum größten Teil zur Darstellung der Bildschirmzeichen verwendet und ebenfalls mit Windows ab der Version 3.1 standardmäßig installiert wird, auf Ihrem Rechner verfügbar ist. (7) Sie haben die Möglichkeit, Bilder ins Cover einzubinden. Aufgrund der Größenanpassung kann es zu Farbverfälschungen bei der Anzeige der Bilder in den Vorschau-Fenstern kommen. Dieser Effekt beeinflußt jedoch nur die Bildschirmausgabe - auf die ausgedruckten Coverseiten dürfte dies KEINE Auswirkungen haben.

(8) Einige Zeichenprogramme speichern BMP-Bilder in komprimierter Form ab. Bitte wandeln Sie diese vorher in ein unkomprimiertes BMP-Format um - z.B. mit einem anderen Zeichenprogramm. Liegen die Bilder in einem anderen Format vor (z.B. GIF), konvertieren Sie diese einfach mit einem der vielen Grafik-Konvertierungsprogramme ins BMP- oder WMF-Format.

(9) Ferner können Bitmaps aus der Zwischenablage in die Coverseite eingefügt werden. Bitte beachten Sie aber in diesem Zusammenhang, daß beim Speichern des Covers lediglich die Verzeichnispfade der geladenen (!) Bilder gesichert werden und das Cover später nur korrekt geladen werden kann, wenn die Bilder auch weiterhin unter dem Pfad zu finden sind. Aus der ZWISCHENABLAGE eingefügte Bilder können also später NICHT geladen werden!

(10) EIN TIP: Sollte "CD-Cover!" trotzdem auf Ihrem Rechner "nicht richtig laufen", liegt es möglicherweise an Ihrer speziellen Rechnerkonfiguration. Vorschlag: Installieren Sie das Programm auf einem anderen Rechner: Tritt das Problem hier NICHT auf, dann bringt Sie vielleicht ein Vergleich der beiden Rechnerkonfigurationen (Andere Systemeinstellungen?, Neuere Treiberversionen?, Konflikt mit anderen Programmen?) auf die richtige Spur ...

# <u>Nutzungsbedingungen</u>

Sie haben das Recht, die SHAREWARE-Version von "CD-Cover!" (nachstehend kurz Software genannt) für 30 TAGE KOSTENLOS zu testen. Erst mit Zahlung der Registriergebühr erwerben Sie das Recht, die Software dauerhaft zu benutzen. Die SHAREWARE-Version (engl.: to share = teilen) darf und soll kostenlos weitergegeben werden. Für die Weitergabe darf höchstens eine geringe Kopiergebühr verlangt werden. Die Software darf nur vollständig weitergegeben werden. Jegliche Änderungen an Programm oder Daten (einschließlich der Dokumentation) sind strengstens untersagt. Ohne eine ausdrückliche schriftliche Genehmigung vom Programmautor sind die mit dieser Software erstellten CD-Cover, NUR FÜR PRIVATE ZWECKE zu verwenden.

# Garantie- und Haftungsausschluß

Die Software wurde vom Autor sorgfältig erstellt und getestet. Trotzdem kann es durchaus sein, daß noch Fehler enthalten sind. Der Autor garantiert nicht die Eignung der Software für einen bestimmten Anwendungsfall oder eine bestimmte Konfiguration. Der Autor übernimmt keinerlei Haftung oder Gewährleistung für Fehler in der Software und Fehler und Schäden, die sich aus der Nutzung oder Unfähigkeit zur Nutzung der Software ergeben. Dies schließt den Verlust von Geschäftsgewinnen, die Unterbrechung der geschäftlichen Abläufe, den Verlust von Daten sowie alle übrigen materiellen und ideellen Verluste und deren Folgeschäden ein und gilt selbst dann, wenn der Autor zuvor ausdrücklich auf die Möglichkeit derartiger Schäden hingewiesen worden ist. Der Autor ist ebenfalls nicht haftbar für durch Viren, die sich über die Software weiterverbreiten, entstandene Schäden gleich welcher Art. Der Anwender benutzt die Software auf eigenes Risiko.

# **Copyright**

Das Programm und die Dokumentation sind urheberrechtlich geschützt. Alle Rechte liegen beim Programmautor Michael Oltmanns, Baddeckenstedt.

Alle für Dritte geschützte Gebrauchsnamen, Handelsnamen, Warenzeichen, eingetragene Warenzeichen usw. werden anerkannt. Das Fehlen einer entsprechenden Kennzeichnung in der Software und der Dokumentation bedeutet nicht, daß es sich um einen freien Namen im Sinne der Waren- und Markenzeichengesetzgebung handelt.

Weitere wichtige Informationen entnehmen Sie bitte dem Online-Handbuch (Kapitel: Infos).

#### ... UND NUN VIEL ERFOLG MIT "CD-COVER! 1.2 WIN"